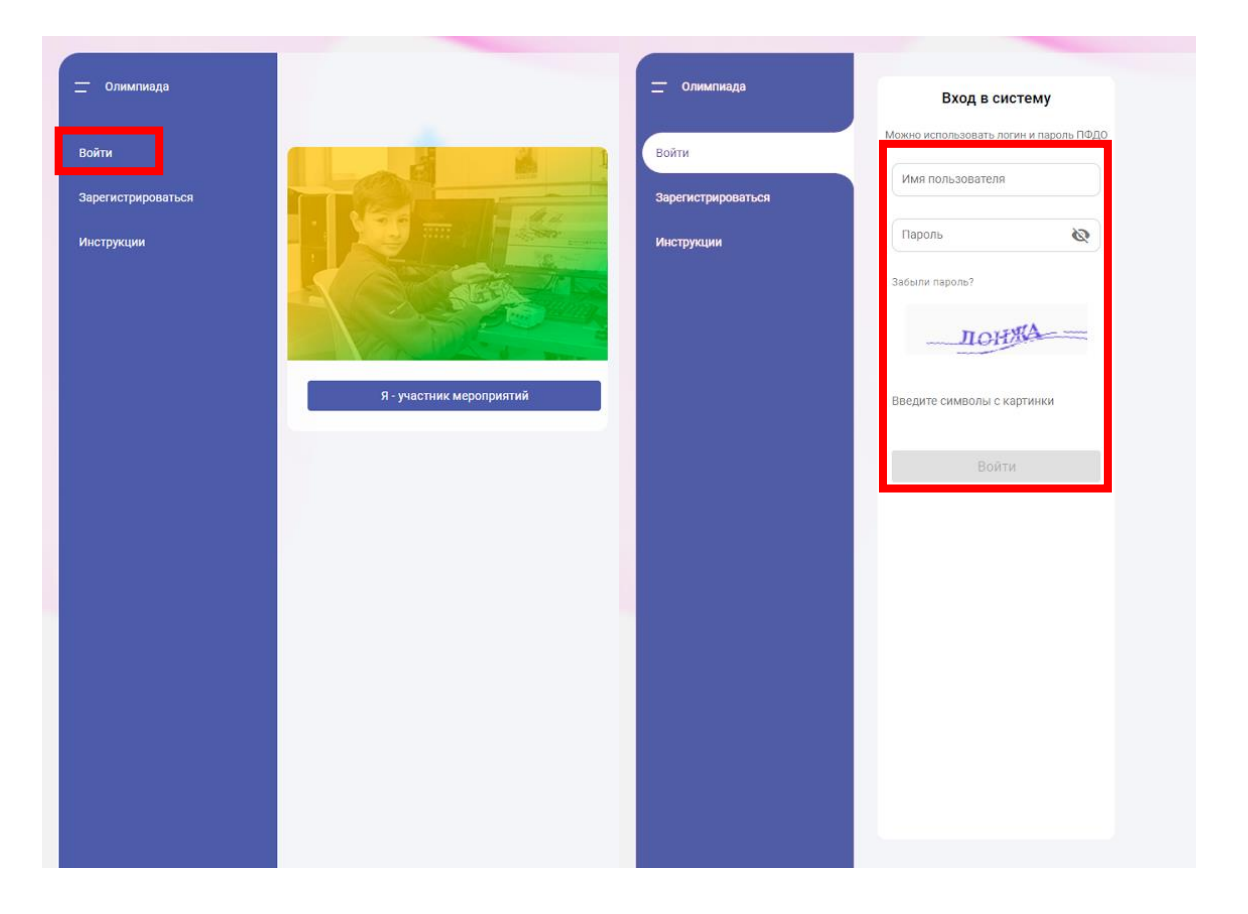

Авторизуйтесь на платформе.

1

2

На главной странице в панели навигации слева во вкладке «Мероприятия» выберите пункт «Управление мероприятиями».

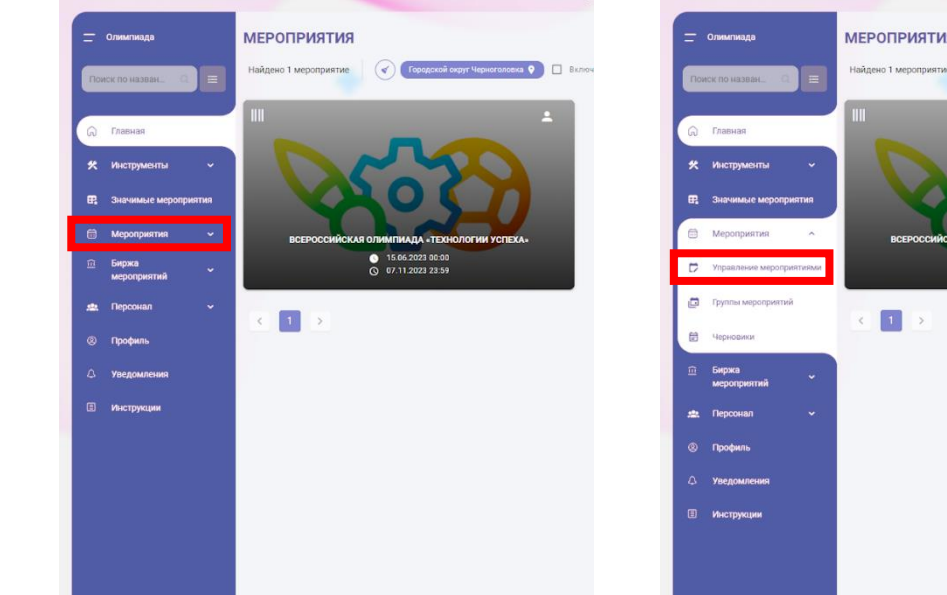

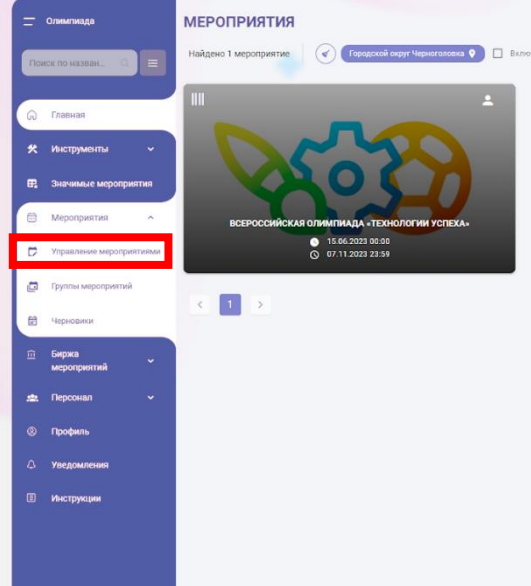

## пояснение

В данном разделе отображаются мероприятия, за которые отвечает ваша организация. Если ранее мероприятия не создавались — будет видно уведомление «Мероприятий не найдено».

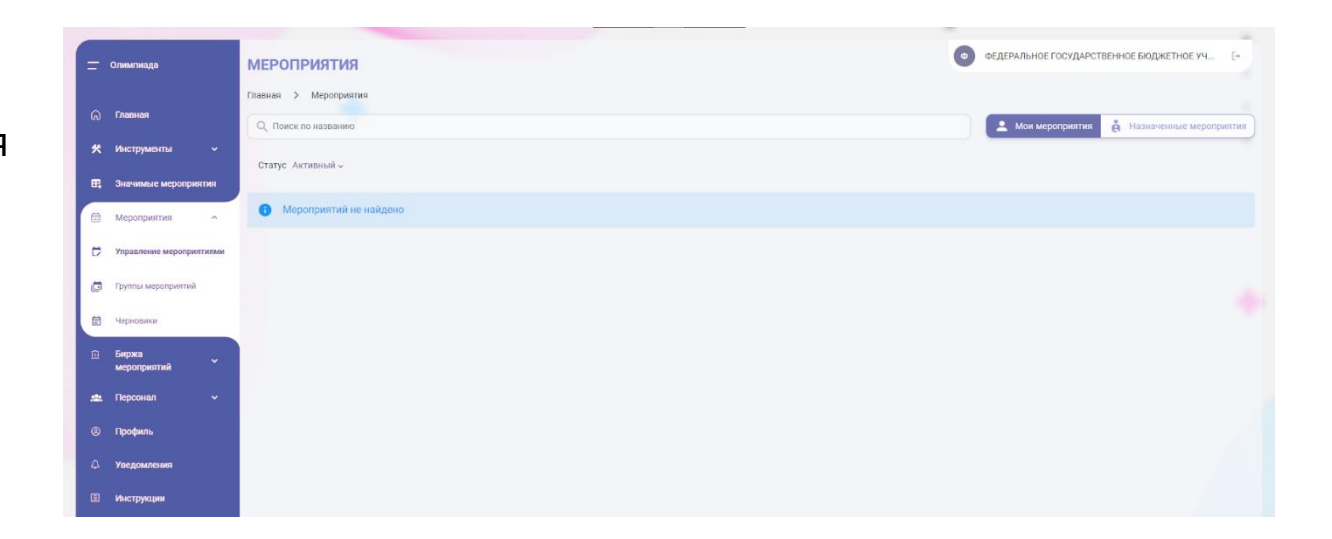

#### Измените переключатель «Мои мероприятия» на «Назначенные мероприятия» в правом верхнем углу экрана.

3

Если региональный оператор назначил вашу организацию ответственной за муниципальное мероприятие, в списке назначенных мероприятий появится карточка «Всероссийская олимпиада "Технологии успеха" – Региональный этап».

#### Для подтверждения назначения нажмите кнопку «Начать мероприятие» в карточке мероприятия.

Если вы нажали на карточку мероприятия, а не на кнопку — вернитесь с помощью меню навигации на предыдущую страницу «Мероприятия» — «Управление мероприятиями» — «Назначенные мероприятия».

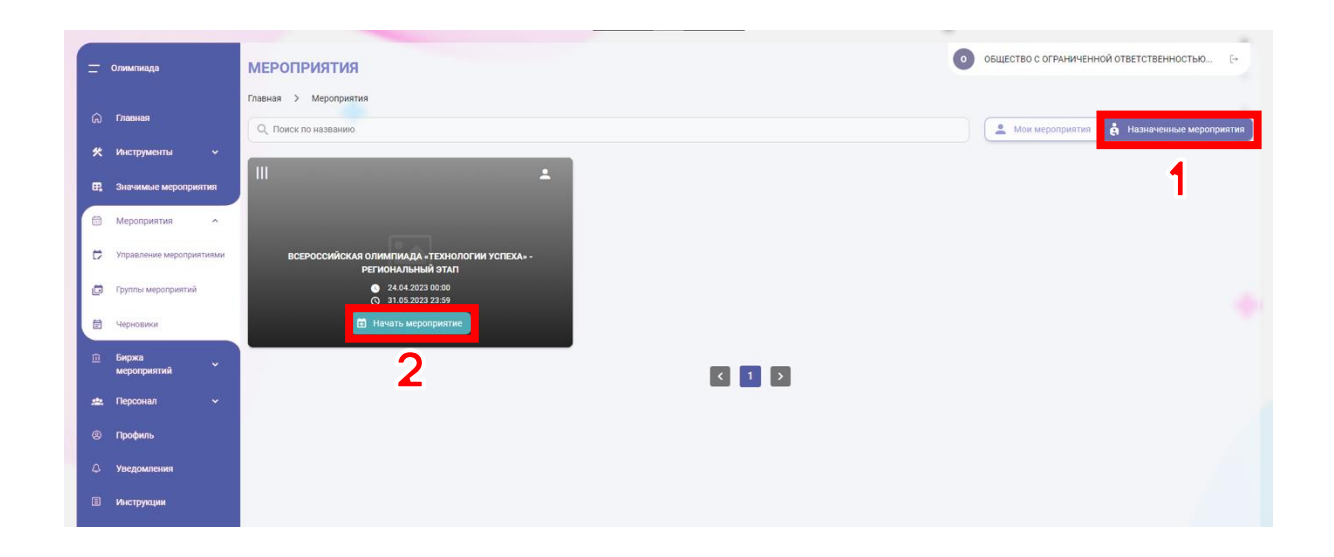

Вы будете перенаправлены на страницу «Редактирование назначенного мероприятия». Вся основная информация уже заполнена федеральным оператором.

4

Проверьте, правильно ли указаны регион и муниципалитет.

Включите опцию «Добавить возможность назначения организаторов».

Нажмите кнопку «Сохранить и продолжить» в нижнем правом углу страницы.

Нажмите кнопку «Отправить на модерацию».

В следующем окне подтвердите действие нажатием на кнопку «Отправить».

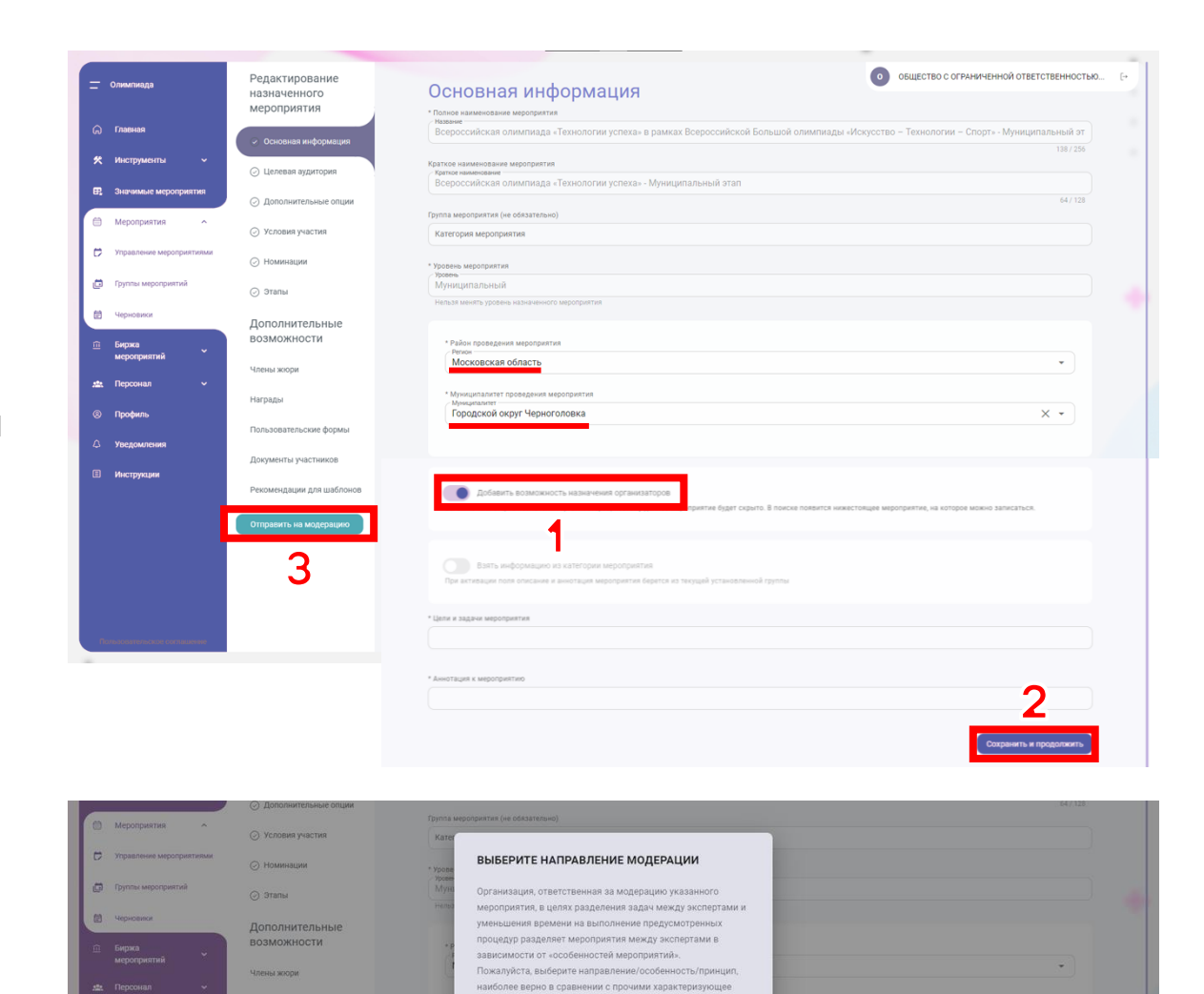

Отправить муници

# 5

На странице «Управление мероприятиями» в разделе «Мои мероприятия» должна появиться карточка «Всероссийская олимпиада "Технологии успеха" — Муниципальный этап» в статусе «Активный»

Если мероприятие не появилось, то перейдите к шагам **12–13** данного руководства.

Вы успешно создали мероприятие муниципального уровня и готовы отправить мероприятие на биржу для дальнейшего подключения школ к вашему муниципалитету.

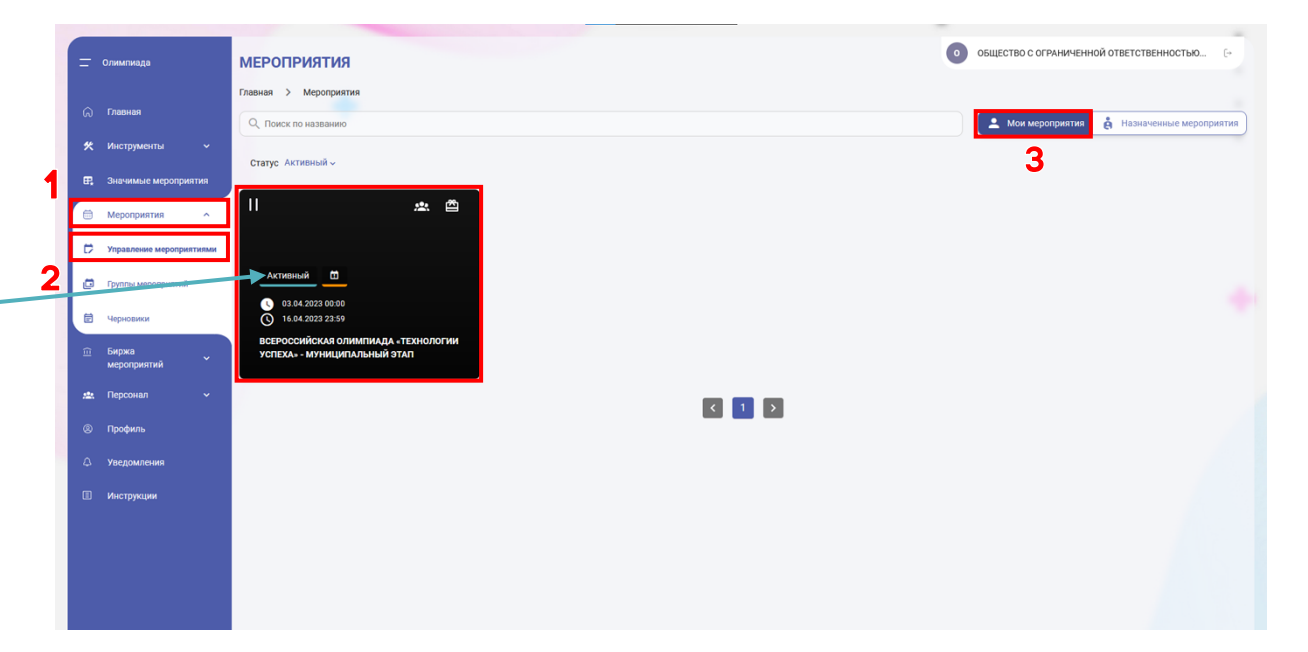

6

В разделе «Мои мероприятия» нажмите на карточку «Всероссийская олимпиада «Технологии успеха» — Муниципальный этап».

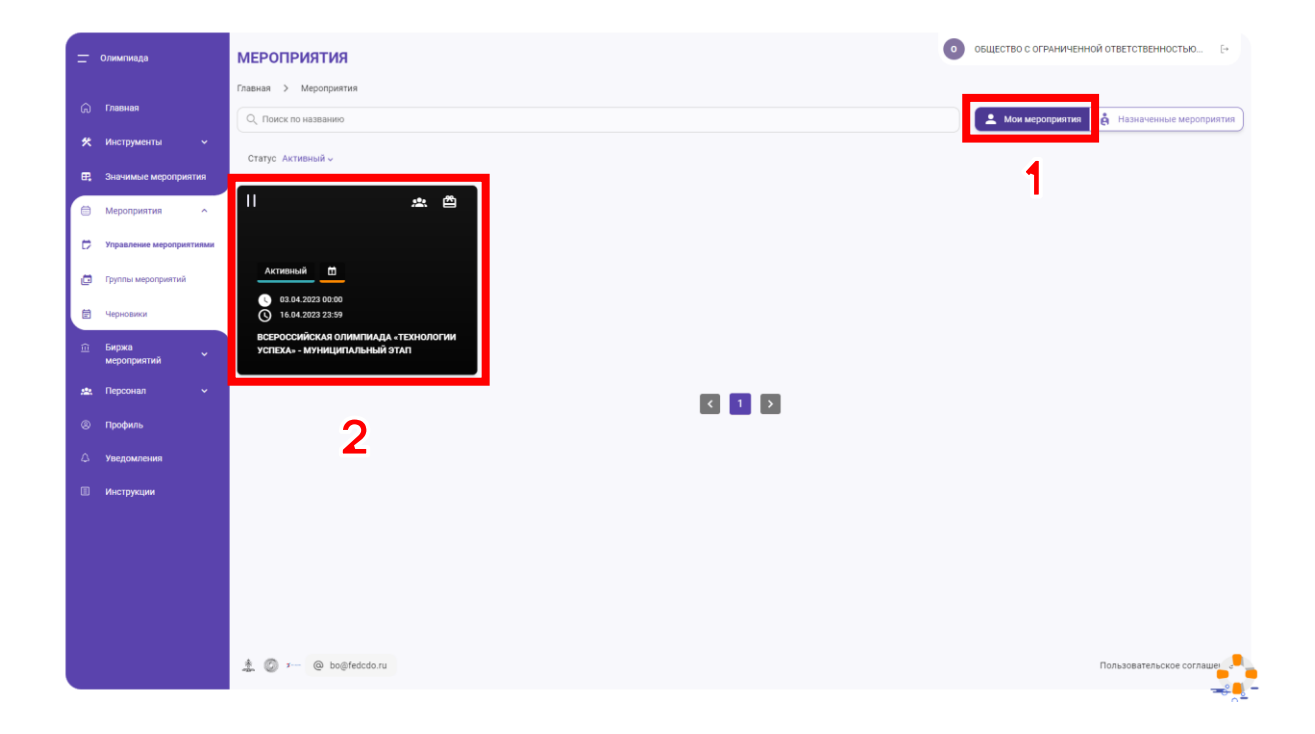

7

Откроется страница мероприятия. В меню «Управление» выберите пункт «Организаторы».

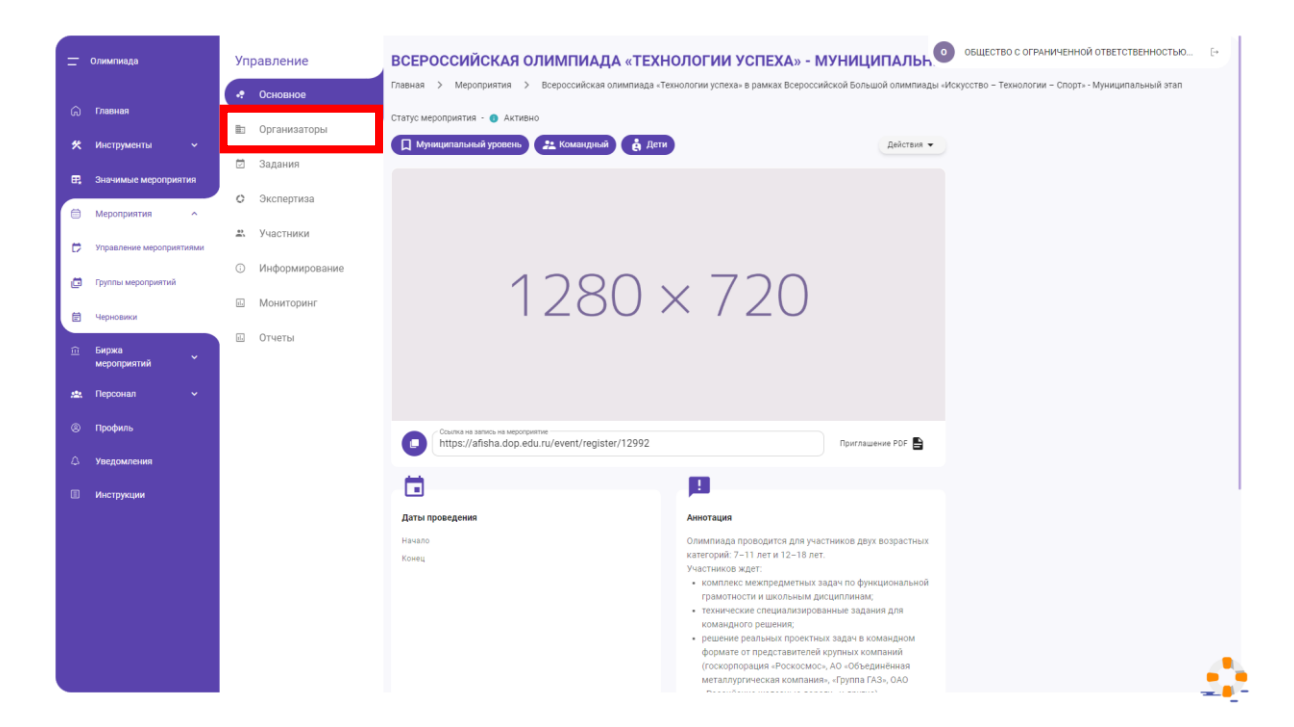

8

Выберите карточку №3— «Назначение организаторов».

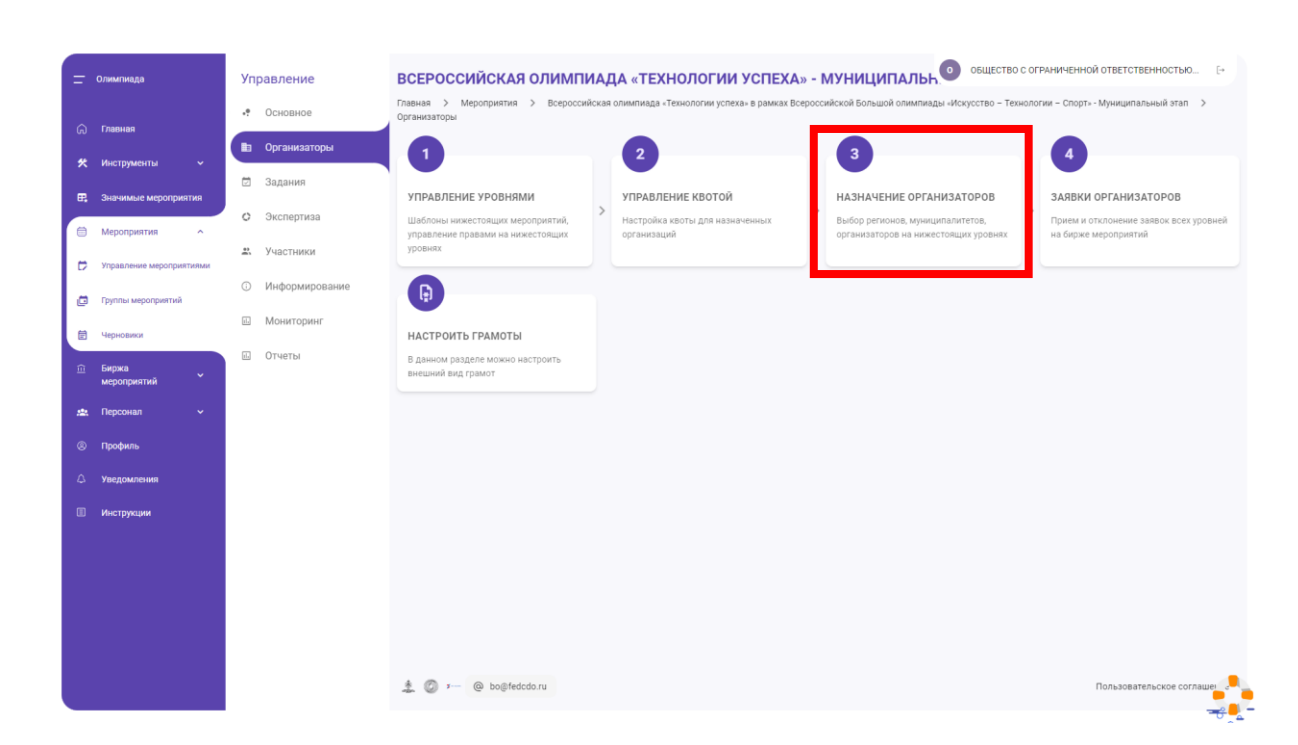

9

Найдите раздел «Локальный уровень» и нажмите на кнопку «Отправить на биржу».

| Олимпиада                 | Управление                         | ВСЕРОССИЙСКАЯ ОЛИМПИАДА «ТЕХНОЛОГИИ УСПЕХА» - МУНИЦИПАЛЬ.                                                                                                    |
|---------------------------|------------------------------------|----------------------------------------------------------------------------------------------------|
|                           | • Основное                         | Плавная >> Мероприятия >> Всероссийская олимпиада «Технологии успеха» в рамках Всероссийской Большой олимпиады «Искусство – Технологии – Спорт» - Муниципальный этап >><br>Накимичие останизатогов |
| Плавная                   | Организаторы                       |                                                                                                    |
| 🛠 Инструменты 🗸           | Залания                            | Отправка на биржу<br>Завяка поиздал с сезулантато отбора смерующито уковня                                                                                                    |
| Значимые мероприятия      | Dagannin<br>1) Outperson           |                                                                                                    |
| 🗎 Мероприятия 🗠           | <ul> <li>Экспертиза</li> </ul>     | Федеральный уровень                                                                                                    |
| 🗁 Управление мероприятиям | Участники                          | Baranca wai waxaa                                                                                                    |
| 🛅 Группы мероприятий      | <ul> <li>Информирование</li> </ul> | rts minalionen gyveena                                                                                                    |
| 🗐 Черновики               | Мониторинг                         | Муниципальный уровень Вашуровень                                                                                                    |
| 🔟 Биржа                   | п. Отчеты                          |                                                                                                    |
| мероприятий               |                                    | Странить на бирку                                                                                                    |
| 🙇 Персонал 🗸 🗸            |                                    |                                                                                                    |
| Профиль                   |                                    |                                                                                                    |
| Эведомления               |                                    |                                                                                                    |
| Инструкции                |                                    |                                                                                                    |
|                           |                                    |                                                                                                    |
|                           |                                    |                                                                                                    |
|                           |                                    |                                                                                                    |
|                           |                                    |                                                                                                    |
|                           |                                    | 🎄 🕼 >- 🔞 bog/fedcdo.ru                                                                                                    |
|                           |                                    | Инструкция: Назначение организаторов                                                                                                    |

10

После отправки на биржу школьные операторы смогут самостоятельно подключаться к вашему мероприятию.

| =  | Олимпиада                | Управление                                      | Федеральный уровень                                                                                                    |
|----|--------------------------|-------------------------------------------------|----------------------------------------------------------------------------------------------------|
| â  | Главная                  | • Основное                                      | Региональный уровень                                                                                                    |
| *  | Инструменты 🗸            | 🗈 Организаторы                                  | Муниципальный уровень Ваш уровень                                                                                                    |
| ₽, | Значимые мероприятия     | 🖻 Задания                                       |                                                                                                    |
|    | Мероприятия ^            | <ul> <li>Экспертиза</li> </ul>                  | Локальный уровень Отправлено на биржу                                                                                                    |
| ø  | Управление мероприятиями | <ul> <li>Участники</li> <li>Мифеники</li> </ul> |                                                                                                    |
| ۵  | Группы мероприятий       | Информирование                                  | Ваше мероприятие было отправлено на биржу всем организациям муниципалитета. Если<br>вы не хотите проводить мероприятие во всех всех организациях муниципалитета,<br>комите толя к и робходить о роздежато "Быборошко црациях сулниципалитета, |
| Ē  | Черновики                | ш Отчеты                                        | ухажите толоко нечоходнимые в разделе, рынорочное назначение организаторов, внизу<br>страницы.<br>• Со списком заявок организаторов можно ознакомиться в разделе биржа → заявки                                                               |
|    | Биржа<br>мероприятий     |                                                 | организаторов.<br>• Мероприятие будет доступно для поиска после назначения организаторов всех<br>мороцой                                                                                                    |
| *  | Персонал 🗸               |                                                 | уровнеи.                                                                                                    |
|    | Профиль                  |                                                 | Выборочное назначение организаторов<br>Укажите организатора, который будет проводить мероприятие на своем уровне. Если организатор вам не известен,                                                                                           |
| ۵  | Уведомления              |                                                 | выключите эту опцию, после чего мероприятие оудет отправлено на оиржу.<br>* Регион из которого будут приходить участники                                                                                                    |
|    | Инструкции               |                                                 | Выберите регион Московская область                                                                                                    |
|    |                          |                                                 | * Муниципалитет из которого будут приходить участники<br>Выберие муниципалите<br>Городской округ Черноголовка                                                                                                    |
|    |                          |                                                 | Организации                                                                                                    |
|    |                          |                                                 | Очистить назначение Управление квотами +                                                                                                    |
|    |                          |                                                 | 🎄 🕼 🖅 : @ bo@fedcdo.ru                                                                                                    |
|    |                          |                                                 | Инструкция: Назначение организаторов                                                                                                    |

11

Подключенные школьные операторы будут появляться в таблице внизу страницы

| =   | Олимпиада       |       | Управление                         |                                                                                                    |
|-----|-----------------|-------|------------------------------------|----------------------------------------------------------------------------------------------------|
|     |                 |       | • Основное                         | Федеральный уровень                                                                                                    |
| ଜ   | Главная         |       | <b>—</b>                           |                                                                                                    |
| *   | Инструменты     |       | Ш Организаторы                     | Региональный уровень                                                                                                    |
| _   | 0               |       | 🖾 Задания                          |                                                                                                    |
| ₩,  | значимые меропр | иятия | 🗘 Экспертиза                       | муниципальный уровено ваш уровено                                                                                                    |
|     | Мероприятия     |       |                                    |                                                                                                    |
|     | Биржа           |       | 🛎 Участники                        |                                                                                                    |
|     | мероприятия     |       | <ul> <li>Информирование</li> </ul> |                                                                                                    |
| *** | Персонал        |       | ы. Мониторинг                      | Выборочное назначение организаторов                                                                                                    |
|     | Профиль         |       |                                    | Укажите организатора, который будет проводить мероприятие на своем уровне. Если организатор вам не известен,<br>выключите эту опцию, после чего мероприятие будет отправлено на биржу.                                                                                                    |
|     | Уведомления     |       | ш отчеты                           | * Регион из которого будут приходить участники                                                                                                    |
|     | Инструкции      |       |                                    | л Выберите регион<br>Московская область                                                                                                    |
|     |                 |       |                                    | * Муниципалитет из которого будут приходить участники<br>/ Выберите муниципалитет                                                                                                    |
|     |                 |       |                                    | Городской округ Черноголовка                                                                                                    |
|     |                 |       |                                    | Организации                                                                                                    |
|     |                 |       |                                    |                                                                                                    |
|     |                 |       |                                    | Название организации Действия Действия Февера пьшае гору при стана в составия в составия при стана при стана при ста |
|     |                 |       |                                    | исследовательский центр провлем химической физики и медицинской а<br>химии российской академии наук                                                                                                    |
|     |                 |       |                                    | Строк на странице: 10 👻 1-1 из 1 < >                                                                                                    |
|     |                 |       |                                    | Очистить назначение Управление квотами +                                                                                                    |
|     |                 |       |                                    | 🏂 🕼 🚈 🙆 bo@fedcdo.ru                                                                                                    |
|     |                 |       |                                    | Инструкция: Назначение организаторов                                                                                                    |

МЕРОПРИЯТИЯ

Если мероприятие не появилось, смените фильтр «Статус» со значения «Активный» на значение «Черновик».

12

Если там есть карточка мероприятия «Всероссийская олимпиада «Технологии успеха» -Муниципальный этап» со статусом «Черновик», то нажмите на эту карточку.

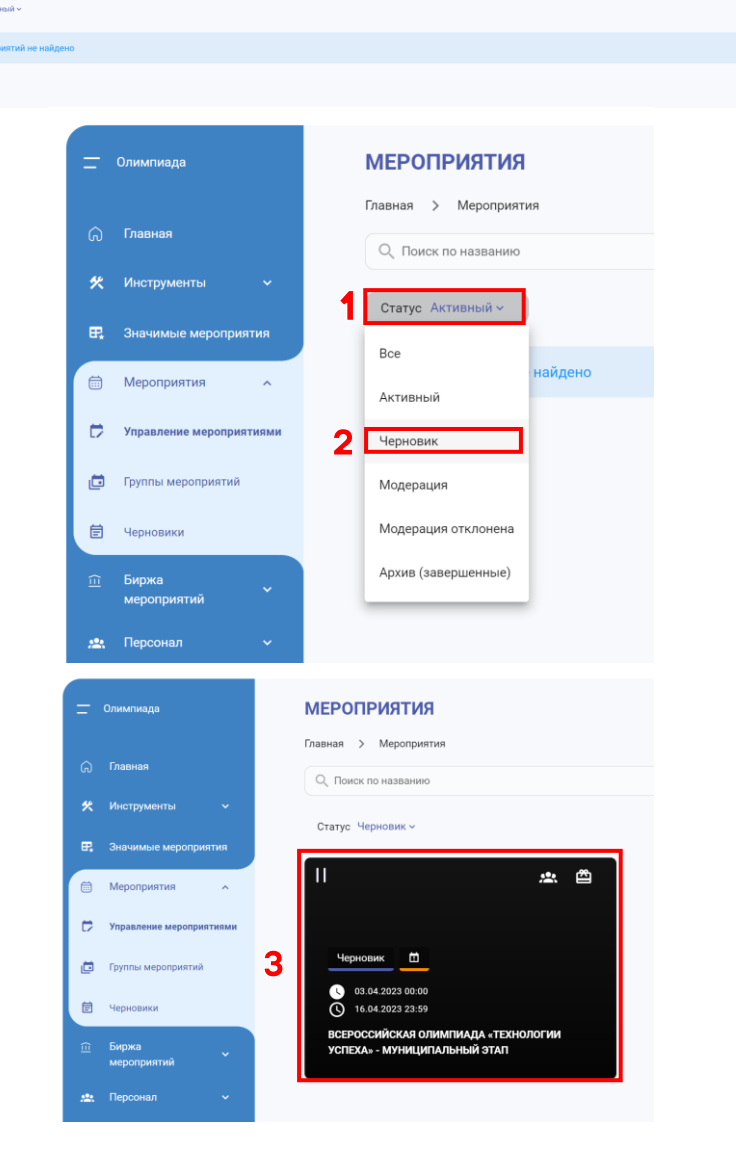

ФЕДЕРАЛЬНОЕ ГОСУДАРСТВЕННОЕ БЮДЖЕТНОЕ УЧ...

В открывшейся странице раскройте выпадающий список «Действия» и выберите пункт «Редактор мероприятия»

13

Вы попадёте на страницу «Редактирование назначенного мероприятия».

Вернитесь к страницам **4–5** данной инструкции и выполните описанные там действия.

| 🛨 Олимпиада                                                   | Управление В                                 | СЕРОССИЙСКАЯ ОЛИМПИАДА «ТЕХНОЛОГИИ УСПЕХА» - МУНИЦИПАЛЬНЫЙ ЭТАП 🔍 ОБЩЕ                                                                                                    |
|---------------------------------------------------------------|----------------------------------------------|----------------------------------------------------------------------------------------------------|
|                                                               | • Основное                                   | авная 🖒 Мероприятия 🖒 Всероссийская олимпиада «Технологии успеха» в рамках Всероссийской Большой олимпиады «Искусство – Технологии – Спорт» - Муниципальный                                                                                                    |
| Плавная                                                       | 🖾 Задания                                    | атус мероприятия - 📵 Черновик                                                                                                    |
| 🛠 Инструменты 🗸                                               | О Экспертиза                                 | Д Муниципальный уровень 🏄 Командный 🖨 Дети                                                                                                    |
| Значимые мероприятия                                          | e ononeprine                                 | Редактор мероприятия                                                                                                    |
| Мероприятия 🔨                                                 | Участники                                    | Н_ Импортучастников                                                                                                    |
| 🗁 Управление мероприятиям                                     | <ul> <li>Информирование</li> </ul>           | Опубликовать                                                                                                    |
| 📋 Группы мероприятий                                          | 🖻 Мониторинг                                 |                                                                                                    |
| 🗊 Черновики                                                   | 🗈 Отчеты                                     | $1280 \times 720$                                                                                                    |
| ій Биржа                                                      |                                              |                                                                                                    |
| мероприятий                                                   |                                              |                                                                                                    |
| 🟩 Персонал 🗸 🗸                                                |                                              |                                                                                                    |
| Профиль                                                       |                                              | Courte via assiste via wepopurtive<br>https://afisha.adop.edu.ru/event/register/13039 Downauewe.PDF                                                                                                    |
| 🗘 Уведомления                                                 |                                              |                                                                                                    |
|                                                               |                                              |                                                                                                    |
| Олимпиада                                                     | Редактирование                               | о общество с ограниченной ответственностью (-                                                                                                    |
|                                                               | назначенного<br>мероприятия                  | ОСНОВНАЯ ИНФОРМАЦИЯ *Полное наименование информация                                                                                                    |
| Главная                                                       | <ul> <li>Основная информация</li> </ul>      | Всероссийская олимпиада «Технологии успеха» в рамках Всероссийской Большой олимпиады «Искусство – Технологии – Спорт» - Муниципальный эт<br>138/259                                                                                                    |
| Инструменты                                                   | ⊘ Целевая аудитория                          | Кратки наимперани и информатия<br>Тарите наимперани<br>Всероссийская слимлида «Технологии успеха» - Муниципальный атап                                                                                                    |
| <ul> <li>Эначимые вероприятия</li> <li>Мероприятия</li> </ul> | <ul> <li>Дополнительные опции</li> </ul>     | Группа нироприятия (не обязательно)<br>(44/128                                                                                                    |
| Управление мероприятиями                                      | Условия участия                              | Категория мероприятия                                                                                                    |
| 🖨 Пруппы мероприятий                                          | <ul> <li>Номинации</li> <li>Этапы</li> </ul> | * Трояно марорияни<br>7 учини<br>Муниципальный                                                                                                    |
| Нерновики                                                     | Дополнительные                               | Herbald selects yoldens scalar-encode september at                                                                                                    |
| Биржа<br>мероприятий                                          | возможности                                  | *Palon проядлики мераприятия<br>- Press<br>Moconeccas offacts                                                                                                    |
| 💼 Персонал 🗸                                                  | Члены жори                                   | Муниципалитет проведения мероприятия                                                                                                    |
| Профиль                                                       | пользовательские формы                       | Городской округ Черноголовка Х 🔹                                                                                                    |
| Ф Уведомления                                                 | Документы участников                         |                                                                                                    |
| Инструкции                                                    | Рекомендации для шаблонов                    | О Добавить возмежность нанчения организаторов                                                                                                    |
|                                                               | Отправить на модерацию                       | <ul> <li>Если опция выключна, участники будут алинсьваться на ваше миропряятия.</li> <li>Сли набороку участников должен замималься другий организатор, встимируйте опцико. После созранния меропряятия вы сихожете найти организаторов на борже или выбрать<br/>на сихока.</li> </ul> |
|                                                               |                                              |                                                                                                    |
|                                                               |                                              | Странов в напророднико на категории мероприятия                                                                                                    |
|                                                               |                                              | i die extremine none internet is eventrative refordination debation is polytike liciterinationen typican                                                                                                    |
|                                                               |                                              | * Целя и задени народнятия                                                                                                    |
|                                                               |                                              | * Анготация к мероприятио                                                                                                    |
|                                                               |                                              |                                                                                                    |